## CREAZIONE MANDATO DI PAGAMENTO CON RELATIVO SALVATAGGIO DELL'ATTO DI LIQUIDAZIONE SU TARANTELLA

## PASSAGGI IN SEQUENZA:

| Gestione Convenzione e Rate di Pagamento                                                                                                    |                                                                                               |  |  |  |  |  |  |
|----------------------------------------------------------------------------------------------------|-----------------------------------------------------------------------------------------------|--|--|--|--|--|--|
| <u>File M</u> odifica Dati <u>E</u> stratti Rate Saldo <u>H</u> elp                                                                                                    |                                                                                               |  |  |  |  |  |  |
| Image: Second second second |                                                                                               |  |  |  |  |  |  |
| 23/08/2006                                                                                                    |                                                                                               |  |  |  |  |  |  |
| Anno Gestione 2005 Direttiva 1 (TEST8) DIRETTIVA DISOCCUPATI - MERCATO DE                                                                                                    | Prov RP                                                                                       |  |  |  |  |  |  |
| Operatore A 2 AMMINISTRAZIONE PROVINCIALE DI CUNEO Deriva da: Tipo Rapporto I                                                                                                    | NO GESTIONE NORMALE                                                                           |  |  |  |  |  |  |
| Progr. Conv. 1 Num. Prot. Ades. 1 Data Atto Ades. 01/01/2004 Num. Prat. 15/8/2004/51                                                                                                    | TipoAssoc.                                                                                    |  |  |  |  |  |  |
| Firma Oper. Data Firma Op. **/**/**** Data Cert. Antimafia **/**/**** Tutti i corsi ritirati? S                                                                                                    | Almeno un corso iniziato? N                                                                   |  |  |  |  |  |  |
| Legale Rappr. nato/a il **/**/**** a Prov. Commento                                                                                                    |                                                                                               |  |  |  |  |  |  |
| Nome Banca Num. Agenzia Indirizzo Ag.                                                                                                    | Iomune Ag.                                                                                    |  |  |  |  |  |  |
| c/c num. Cod. ABI Cod. CAB Intestatario                                                                                                    | Dati Bancari                                                                                  |  |  |  |  |  |  |
| Situazione Approvato Situazione Rendiconto                                                                                                    |                                                                                               |  |  |  |  |  |  |
| N° corsi 0 All. 0 Ore 0 N° Int. 0 All. 0 N° corsi 0 All. 0 Ore 0 N° Int. 0 All. 0 Imp                                                                                                    | . 0,00                                                                                        |  |  |  |  |  |  |
| Imp. Max     8.683.522,19     Imp. Max Conv.     8.431.575,19     Imp. Firmato     8.548.455,19                                                                                                    | Ricalcolo Conv.                                                                               |  |  |  |  |  |  |
| Data All. Autoriz. 30/08/2004 Ora All. Autoriz. 15:27 Data St. Conv. **/**/**** Data Ricalcolo 21/06/2005 Funz. 0113                                                                                                    |                                                                                               |  |  |  |  |  |  |
| Num.Delibera 573 Data Delibera 03/08/2004 Effettuo il ricalcolo con situazione corsi al **/**/****                                                                                                    |                                                                                               |  |  |  |  |  |  |
| Pratiche Pratiche Pratiche Aggiungi Convenzioni Verifica Fonti Negative Riepilogo Fonti per Provincia                                                                                                    | Riepilogo Convenzioni                                                                         |  |  |  |  |  |  |
| Delibere     Impegni     Corsi     Interventi     Operatore     Calcolo Rata di Saldo     Auto                                                                                                    | Certificaz. Pag. Anticipato                                                                   |  |  |  |  |  |  |
| Rata % Importo Rata Progr. Anticipo Importo Recuperato Data St. Ordinativo Data Pagamento Num. Protocollo                                                                                                    | Num.Atto.Liquid Dt ricalcolo                                                                  |  |  |  |  |  |  |
| A     1     IE     40     3.419.382,07     3.419.382,07     *     30/08/2004     *                                                                                                    | * **/**/****                                                                                  |  |  |  |  |  |  |
| A     2     IE     70     2.564.536,56     5.983.918,63     *     12/11/2004     12/11/2004     *                                                                                                    | * **/**/****                                                                                  |  |  |  |  |  |  |
| A 3 E 90 1.604.499,04 7.588.417,67 * 23/02/2005 *                                                                                                    | * **/**/***                                                                                   |  |  |  |  |  |  |
| A 4 E 95 421.578,76 8.009.996,43 * 22/06/2005 *                                                                                                    | IE     95     421.578,76     8.009.996,43     *     22/06/2005     *     *     *     **/***** |  |  |  |  |  |  |
| 5 1 1 1 1 1 1 1 1 1 1 1 1 1 1 1 1 1 1 1 1                                                                                                    | * **/**/****                                                                                  |  |  |  |  |  |  |
| 5 di 5 Inserisci Cancella Rate per fonte                                                                                                    |                                                                                               |  |  |  |  |  |  |
| LIBRA 12 record trovati.                                                                                                    | Modalità Modifica CSI Piemonte                                                                |  |  |  |  |  |  |
|                                                                                                    |                                                                                               |  |  |  |  |  |  |
|                                                                                                    |                                                                                               |  |  |  |  |  |  |

Selezionare la rata per cui si vuole emettere il mandato di pagamento.

Ciccare sul tasto "rate per fonte"

| 😿 Ra             | ita p                                       | er For | te                    |              |                   |                 |                    |
|------------------|---------------------------------------------|--------|-----------------------|--------------|-------------------|-----------------|--------------------|
| Eile             | <u>File M</u> odifica Dati <u>E</u> stratti |        |                       |              |                   |                 |                    |
| <b>☆→</b><br>Usc | ita                                         | Regist | īa .                  |              |                   |                 |                    |
| Rata             |                                             | Fonte  |                       | Importo Rata | Importo Calcolato | Progr. Anticipo | Importo Recuperato |
| S                | 1                                           | 1      | FONDO SOCIALE EUROPEO | 53.847,94    | 53.847,94         | 53.847,94       | * 🔺                |
| S                | 1                                           | 13     | BILANCIO REGIONALE    | 227.401,92   | 227.401,92        | 227,401,92      | *                  |
| S                | 1                                           | 20     | FONDO DI ROTAZIONE    | 52.651,32    | 52.651,32         | 52.651,32       | *                  |
| S                | 1                                           | 21     | COFINANZIAMENTO REG.  | 13.162,83    | 13.162,83         | 13.162,83       | *                  |
|                  |                                             |        |                       |              |                   |                 | <b></b>            |
|                  |                                             |        | Tot:                  | 347.064,01   | 347.064,01        |                 |                    |
| Calc             | ola M                                       | andato |                       |              |                   |                 |                    |
| LIBR             |                                             |        | 4 record trovati.     |              |                   |                 | CSI Piemonte       |
| 7                |                                             |        |                       |              |                   |                 |                    |

cliccare sul tasto "calcola mandato"

| Manda    | to di pagame | ento     |              |         |         |                       |             |
|----------|--------------|----------|--------------|---------|---------|-----------------------|-------------|
| Delibera |              | Capitolo | Es. Finanz.  | Impegno | Fonte   |                       | Importo     |
| 934      | 23/11/2004   | 11546    | 2004         | 6469    | 1       | FONDO SOCIALE EUROPEO | 53.847,94 🔺 |
| 898      | 17/11/2004   | 11400    | 2004         | 6087    | 13      | BILANCIO REGIONALE    | 227,401,92  |
| 934      | 23/11/2004   | 11442    | 2004         | 6470    | 20      | FONDO DI ROTAZIONE    | 52.651,32   |
| 934      | 23/11/2004   | 11540    | 2004         | 6472    | 21      | COFINANZIAMENTO REG.  | 13.162,83   |
|          |              |          |              |         |         |                       |             |
|          |              |          |              |         |         |                       |             |
|          |              |          |              |         |         |                       |             |
|          |              |          |              |         |         |                       |             |
|          |              |          |              |         |         |                       |             |
|          |              |          |              |         |         |                       | <b></b>     |
| di       | 4 Uso        | iita Ann | ulla Mandato | Stampa  | Mandato |                       |             |
|          |              |          |              |         |         |                       |             |

cliccare sul tasto "stampa mandato"

Cliccando su questo tasto si procederà come nella vecchia modalità (questa strada non verrà ovviamente illustrata!!)

| 🔀 Stampa Mandato di Pagamento                                    |                  |
|------------------------------------------------------------------|------------------|
| File Edit                                                        |                  |
| Uscita Pulisci Stampa & Registra Atto                            | <b>?</b><br>Help |
| 22/08/2006                                                       |                  |
| Delibera / Deteminazione di autorizzazione n. 573 del 03/08/2004 |                  |
| Funzionario CSI_85                                               |                  |
| Numero di Telefono Interno del Funzionario                       |                  |
| Allegati : Estratto opia deliberazione                           |                  |
| Fattura numero del **/**/***                                     |                  |
| Verbale di Controllo Servizio Ispettivo                          |                  |
| Verbale di Zollaudo                                              |                  |
| Numero Atto di Liquidazione *                                    |                  |
|                                                                  | Diemonte         |
|                                                                  | Plemonte         |
|                                                                  |                  |

cliccando invece sul nuovo tasto si procederà alla stampa del mandato e alla contestuale registrazione dell'atto di liquidazione su tarantella.

| Informatio | <u>2</u>                                                                                                    | < |
|------------|----------------------------------------------------------------------------------------------------|---|
|            | seguenti capitoli sono stati adeguati in<br>onformita' ai dati presenti sul sistema di<br>ilancio:                                                           | i |
| -          | cap. 11546 sostituito dal cap. 14339<br>cap. 11400 sostituito dal cap. 14294<br>cap. 11442 sostituito dal cap. 14322<br>cap. 11540 sostituito dal cap. 14334 |   |
| 1          | <u>[ОК</u> ]                                                                                                    |   |

/ i capitoli legati agli impegni presenti su Sire verranno confrontati ed eventualmente sostituiti con quelli presenti su tarantella.

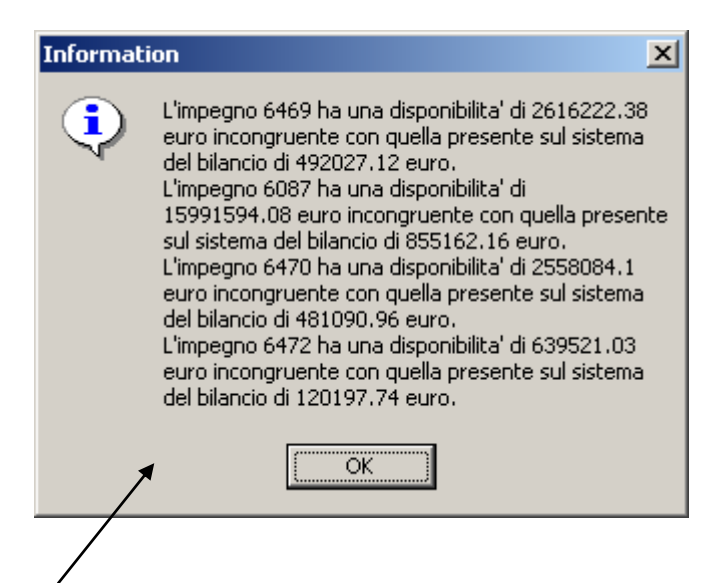

Se si riscontrasse una diversità tra la disponibilità presente su Sire e quella reale su tarantella verrà presentato un messaggio per informare delle differenze riscontrate.

| 🐼 Dati per Creazione Atto                                                                   |                              |
|---------------------------------------------------------------------------------------------|------------------------------|
| File Edit                                                                                   |                              |
| Usoita                                                                                      |                              |
| 23/08/2006                                                                                  |                              |
| Funzionario Liquidatore       Direzione     15     Settore     2     Dirigente Responsabile |                              |
| Funzionario Liquidatore                                                                     | telef.                       |
| F Beneficiario                                                                              |                              |
| Cod. Fisc. 00447820044 Part. IVA                                                            | Elenco Beneficiari           |
| Rag. Sociale AMMINISTRAZIONE PROVINCIALE DI CUNEO                                           |                              |
| Indirizzo C.SO NIZZA 21 Comune CUNEO                                                        | CAP 12100 Prov. CN           |
| Sesso Data di Nascita **/**/**** Comune di Nascita                                          | Prov. di Nascita*            |
|                                                                                             | *EE = per beneficiari esteri |
| Estremi del Pagamento                                                                       |                              |
| Causale Pagamento                                                                           |                              |
| Mod. Pagamento CB CONTO CORRENTE BANCARIO Quietanzante                                      |                              |
| IBAN CIN ABI Banca CAB Agenzia                                                              | c/c                          |
| Num. Atto di Liquidazione * Registra Atto di Liquidazione                                   |                              |
| LIBRA                                                                                       | CSI Piemonte                 |

Il sistema presenterà una videata con tutti i dati presenti su sire che dovrà essere integrata con i dati relativi al beneficiario e agli estremi del pagamento prima di poter registrare l'atto su tarantella.

| 😿 Dati per Creazione Atto                                                                   |                              |
|---------------------------------------------------------------------------------------------|------------------------------|
| <u>File</u> <u>E</u> dit                                                                    |                              |
| <b>X+II</b><br>Usoita                                                                       |                              |
| 23/08/2006                                                                                  |                              |
| Funzionario Liquidatore       Direzione     15     Settore     2     Dirigente Responsabile |                              |
| Funzionario Liquidatore                                                                     | telef.                       |
| Beneficiario                                                                                |                              |
| Cod. Fisc.                                                                                  | Elenco Beneficiari           |
| Rag. Sociale                                                                                |                              |
| Indirizzo C.SO MIZZA 21 Comune CUNEO                                                        | CAP 12100 Prov. CN           |
| Sesso Data di Nascita **/**/**** Comune di Nascita                                          | Prov. di Nascita*            |
|                                                                                             | *EE = per beneficiari esteri |
| Estremi del Pagamento                                                                       |                              |
| Causale Pagemento                                                                           |                              |
| Mod. Pagamento CB COMTO CORRENTE BANCARIO Quietanzante                                      |                              |
| IBAN CIN ABI Banca CAB Agenzia                                                              | c/c                          |
|                                                                                             |                              |
| Num/Atto di Liquidazione * Registra Atto di Liquidazione                                    |                              |
|                                                                                             | CSI Piemonte                 |
|                                                                                             |                              |
| V /                                                                                         |                              |

valorizzando il codice fiscale o la partita iva o la ragione sociale (anche in modo parziale) si potrà cliccare sul tasto "elenco beneficiari" per avere l'elenco dei beneficiari presenti su tarantella e rispondenti ai parametri di ricerca inseriti.

| 😿 Elenco Beneficiari   |                   |             |                       |    |                       |          |       |                   |       |               |          |              | × |
|------------------------|-------------------|-------------|-----------------------|----|-----------------------|----------|-------|-------------------|-------|---------------|----------|--------------|---|
| <u>Eile E</u> dit      |                   |             |                       |    |                       |          |       |                   |       |               |          |              |   |
| 23/08/2006             |                   |             |                       |    |                       |          |       |                   |       |               |          |              |   |
| Ragione                | Codice<br>Fiscale | Dartita IVA | Indirizzo             |    | Modalità<br>Pagamento | CIN      | ABI   | Babca             | CAB   | 0.geozia      | Quietanz | cic          |   |
| A.C.S.L. COMITATO PRO  | 90007850051       | *           | VIA ROMA, 5/A, 14051  | CB | CONTO CORRENTE        |          | 06085 | CASSA DI RISPARM  | 47510 | - Mgchzia     | *        | 22632        |   |
| A.S. CUNEO VOLLEY BALI | 01941900043       | 01941900043 | PIAZZALE LIBERTA' 4.  | Св | CONTO CORRENTE        | <u> </u> | 06906 | BANCA REGIONALE   | 10204 | AG. N. 4 DI ( | *        | 8516         |   |
| ACLI DI CUNEO          | 80066650583       | *           | PIAZZA VIRGINIO, 13.  | СВ | CONTO CORRENTE        | Ē        | 06906 | BANCA REGIONALE   | 10202 | AG. N. 2 DI ( | *        | 3555101151   |   |
| AGENZIA DEI SERVIZI FC | *                 | *           | VIA XX SETTEMBRE 48   | СВ | CONTO CORRENTE        | Ē        | 06906 | BANCA REGIONALE   | 10201 | AG. CUNEO     | *        | 1.09.15      |   |
| AGENZIA DEI SERVIZI FC | *                 | *           | VIA XX SETTEMBRE 48   | СВ | CONTO CORRENTE        | Ē        | 06906 | BANCA REGIONALE   | 10201 | AG. CUNEO     | *        | 10282        |   |
| AGENZIA DI ACCOGLIEN   | 02597450044       | 02597450044 | VIA AMEDEO,13, 1210   | СВ | CONTO CORRENTE        |          | 06906 | BANCA REGIONALE   | 10201 | AG. CUNEO     | *        | 908601.15/2  |   |
| AGENZIA SERVIZI F      | 02526600040       | 02526600040 | CORSO IV NOVEMBRE     | СВ | CONTO CORRENTE        |          | 06906 | BANCA REGIONALE   | 10201 | AG. CUNEO     | *        | 10282        |   |
| AGENZIA SERVIZI FORM   | 02526600040       | 02526600040 | CORSO IV NOVEMBRE     | CB | CONTO CORRENTE        |          | 06906 | BANCA REGIONALE   | 10201 | AG. CUNEO     | *        | 10282        |   |
| AGENZIA TERR.PER LA C  | 00180300048       | 00180300048 | VIA S.CROCE, 11, 121  | CB | CONTO CORRENTE        |          | 01025 | ISTITUTO BANCARI  | 10200 | FIL. DI CUNE  | *        | 10300035     |   |
| AGENZIA TERR.PER LA C  | 00180300048       | 00180300048 | VIA S.CROCE, 11, 121  | CB | CONTO CORRENTE        |          | 01025 | ISTITUTO BANCARI  | 10200 | FIL. DI CUNE  | *        | 10300035     |   |
| ALBA SERVICE SRL - ACI | 02047820044       | 02047820044 | P.ZA CRISTO RE, 15, : | CB | CONTO CORRENTE        |          | 01025 | ISTITUTO BANCARI  | 46040 | SEDE DI BRA   | *        | 1000012888   |   |
| API CUNEO              | 96020620041       | *           | PIAZZA EUROPA 20, 1   | CB | CONTO CORRENTE        |          | 01030 | MONTE DEI PASCHI  | 10200 | FILIALE DI C  | *        | 388608       |   |
| API CUNEO              | 96020620041       | *           | PIAZZA EUROPA 20, 1   | CB | CONTO CORRENTE        |          | 06906 | BANCA REGIONALE   | 10201 | AG. CUNEO     | *        | 7259         |   |
| ASL 15 - CUNEO         | 01127890042       | 01127890042 | VIA BOGGIO, N. 12, 12 | CB | CONTO CORRENTE        |          | 06906 | BANCA REGIONALE   | 46010 | AG. 430 - BC  | *        | 230100       |   |
| ASS. FUOR STRADISTIC   | 96065690040       | *           | VIA BASSIGNANO 11,    | CB | CONTO CORRENTE        |          | 06295 | CASSA DI RISPARM: | 46770 | SEDE DI SAL   | *        | 1505005      | • |
|                        |                   |             |                       | -  |                       |          |       |                   |       |               |          |              |   |
|                        |                   |             |                       | Co | nterma Annulla        |          |       |                   |       |               |          |              |   |
| LIBRA                  |                   |             |                       |    |                       |          |       |                   |       |               |          | CSI Piemonte | • |
|                        |                   |             |                       |    |                       |          |       |                   |       |               |          |              |   |

Verrà proposta una videata in cui sarà possibile selezionare il beneficiario desiderato.

| 😿 Dati per Creazione Atto                                                                                   |        |
|----------------------------------------------------------------------------------------------------|--------|
| <u>File</u> <u>E</u> dit                                                                                    |        |
| <b>☆+</b> ∎<br>Useita                                                                                       |        |
| 23/08/2006                                                                                                  |        |
| Funzionario Liquidatore       Direzione     15     Settore     2     Dirigente Responsabile     ROSSI MARIO |        |
| Funzionario Liquidatore VERDI LUCA telef. 0118773663                                                        |        |
| Beneficiario                                                                                                |        |
| Cod. Fisc.     02597450044     Part. IVA     02597450044     Elenco Benefic                                 | iari   |
| Rag. Sociale AGENZIA DI ACCOGLIENZA E PROMOZIONE TURISTICA DI CUNEO                                         |        |
| Indirizzo VIA AMEDEO, 13 Comune CUNEO CAP 12100 Prov.                                                       | CN     |
| Sesso Data di Nascita **/**/**** Comune di Nascita Prov. di Nascita*                                        |        |
| *EE = per beneficiari                                                                                       | esteri |
| Estremi del Pagamento                                                                                       |        |
| Causale Pagamento CORSI                                                                                     |        |
| Mod. Pagamento CB CONTO CORRENTE BANCARIO Quietanzante                                                      |        |
| IBAN CIN ABI 06906 Banca BANCA REGIONALE CAB 10201 Agenzia AG. CUNEO C/C 908601.15/2                        | 2      |
| Num. Atto di Liquidazione * Registra Atto di Liquidazione                                                   |        |
| LIBRA CSI Pie                                                                                               | monte  |

Una volta caricati i dati del beneficiar o e la causale del pagamento si potrà procedere alla registrazione dell'atto di liquidazione.

Il sistema effettuati gli ultimi controlli di congruenza sui dati registrerà su tarantella l'atto di liquidazione.

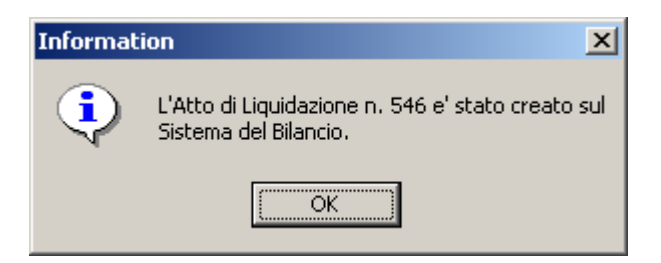

A questo punto non resta che effettuare la stampa del mandato sul quale verrà stampato il numero dell'atto di liquidazione.

| 🕅 Stampa         | _ 🗆 X             |
|------------------|-------------------|
|                  | ОК                |
| Incervalio       | Annulla           |
| Tutte Pagine Da: | Copie: 1          |
|                  | 🔽 Fascicola copie |

| 🐼 Stampa Mandato di Pagamento                                                         |                  |
|---------------------------------------------------------------------------------------|------------------|
| <u>File</u> <u>E</u> dit                                                              |                  |
| Uscita Pulisci Stampa & Registra Rito Stampa & Registra Rito                          | <b>?</b><br>Help |
| 23/08/2006                                                                            |                  |
| Delibera / Deteminazione di autorizzazione n. 573 del 03/08/2004                      |                  |
| Funzionario CSI_85 VERDILUCA                                                          |                  |
| Numero di Telefono Interno del Funzionario 0118773663 🔽 Non Stampare Dati Funzionario |                  |
| Allegati : Estrativo copia de liberazione                                             |                  |
| Fattura numero del **/**/***                                                          |                  |
| Verbale di Controllo Servizio Ispettivo 🦳                                             |                  |
| Verbale di Collaudo                                                                   |                  |
| Numero Atto di Liquidazione 546                                                       |                  |
|                                                                                       | Piemonte         |

una volta stampato il mandato e registrato l'atto non sarà piu' possibile effettuare ulteriori operazioni.

| Gestione Convenzione e Rate di Pagamento                                                                                                    |
|----------------------------------------------------------------------------------------------------|
| Lie Tonira par Estari kare sano. Teb                                                                                                    |
| Image: Second second second |
| 23/08/2006                                                                                                    |
| Anno Gestione     2005     Direttiva     1     (TEST8) DIRETTIVA DISOCCUPATI - MERCATO DE     Prov     RP                                                                                                    |
| Operatore A 2 AMMINISTRAZIONE PROVINCIALE DI CUNEO Deriva da: Tipo Rapporto NO GESTIONE NORMALE                                                                                                    |
| Progr. Conv.     1     Num. Prot. Ades.     1     Data Atto Ades.     01/01/2004     Num. Prat.     15/8/2004/51     TipoAssoc.                                                                                                    |
| Firma Oper. Data Firma Op. **/**/**** Data Cert. Antimafia **/**/**** Tutti i corsi ritirati? 5 Almeno un corso iniziato? N                                                                                                    |
| Legale Rappr nato/a il **/**/**** a Commento                                                                                                    |
| Nome Banca Num. Agenzia Indirizzo Ag. Comune Ag.                                                                                                    |
| c/c num. Cod. ABI Cod. CAB Intestatario Dati Bancari                                                                                                    |
| Situazione Approvato     Situazione Rendiconto       N° corsi     0     All.     0     Ore     0     Nº Int.     0     All.     0     Ore     0     Nº Int.     0     0,00                                                                                                    |
| Imp. Max     8.683.522,19     Imp. Max Conv.     8.431.575,19     Imp. Firmato     8.548.455,19     Ricalcolo Conv.                                                                                                    |
| Data All. Autoriz. 30/08/2004 Ora All. Autoriz. 15:27 Data St. Conv. **/**/**** Data Ricalcolo 21/06/2005 Funz. 0113                                                                                                    |
| Num.Delibera     573     Data Delibera     03/08/2004     Effettuo il ricalcolo con situazione corsi al     **/**/****                                                                                                    |
| Pratiche Pratiche Rendicontate 24 Aggiungi Convenzioni Verifica Fonti Negative Riepilogo Fonti per Provincia Riepilogo Convenzioni                                                                                                    |
| Delibere     Impegni     Corsi     Interventi     Operatore     Calcolo Rata di Saldo     Auto Certificaz.     Pag. Anticipato                                                                                                    |
| Rata % Importo Rata Progr. Anticipo Importo Recuperato Data St. Ordinativo Data Pagamento Num. Protocollo Num.Atto.Liquid Dt ricalcolo                                                                                                    |
| A 1 1 40 3.419.382,07 3.419.382,07 * 30/08/2004 * * * * **/***** 🔺                                                                                                    |
| A 2 1 70 2.564.536,56 5.983.918,63 * 12/11/2004 * * * * **/**/****                                                                                                    |
| A 3 E 90 1.604.499,04 7.588.417,67 * 23/02/2005 * * * * **/**/****                                                                                                    |
| A 4 🗄 95 421.578,76 8.009.996,43 * 22/06/2005 * * * **/**/****                                                                                                    |
| 5 1 1/2 99 337.263,00 8.347.259,43 * 23/08/2006 * 546 **/**/****                                                                                                    |
| 5 di 5 Inserisci Cancella                                                                                                    |
| LIBRA 12 record trovati. Modalità Modifica CSI Piemonte                                                                                                    |

Il numero dell'atto creato sarà sempre visibile nella videata principale di gestione delle convenzioni.

| Mandato di pagamento                         |            |          |             |         |       |                       |             |  |
|----------------------------------------------|------------|----------|-------------|---------|-------|-----------------------|-------------|--|
| Delibera                                     |            | Capitolo | Es. Finanz. | Impegno | Fonte |                       | Importo     |  |
| 934                                          | 23/11/2004 | 11546    | 2004        | 6469    | 1     | FONDO SOCIALE EUROPEO | 53.847,94 🔺 |  |
| 898                                          | 17/11/2004 | 11400    | 2004        | 6087    | 13    | BILANCIO REGIONALE    | 227,401,92  |  |
| 934                                          | 23/11/2004 | 11442    | 2004        | 6470    | 20    | FONDO DI ROTAZIONE    | 52.651,32   |  |
| 934                                          | 23/11/2004 | 11540    | 2004        | 6472    | 21    | COFINANZIAMENTO REG.  | 13.162,83   |  |
|                                              |            |          |             |         |       |                       |             |  |
|                                              |            |          |             |         |       |                       |             |  |
|                                              |            |          |             |         |       |                       |             |  |
|                                              |            |          |             |         |       |                       |             |  |
|                                              |            |          |             |         |       |                       |             |  |
|                                              |            |          |             |         |       |                       |             |  |
| 1 di 4 Uscita Annulla Mandato Stampa Mandato |            |          |             |         |       |                       |             |  |

Se si volesse annullare un mandato per il quale è già stato creato un atto di liquidazione verrà inviato un messaggio contenete il numero dell'atto di liquidazione che deve essere annullato su tarantella.

| Information |                                                                                                    |  |  |  |  |
|-------------|----------------------------------------------------------------------------------------------------|--|--|--|--|
| •           | Esiste gia' un atto di liquidazione (num. 546)<br>relativo al mandato di pagamento che si desidera<br>annullare.<br>Verificare che anche sul sistema di bilancio venga<br>cancellato l'atto! |  |  |  |  |
|             | ОК                                                                                                    |  |  |  |  |